## Installing the MMM Ricoh IM C3000 Printer – Mac OS Instructions

## Download the printer driver:

- Download the macOS driver from the web: <u>https://support.ricoh.com/bb/html/dr\_ut\_e/rc3/model/imc3000/imc3000.htm</u>
- <u>Select</u> your macOS version and Download. After the download completes, browse out to In Downloads open Ricoh\_IM\_C3000\_C3500\_C4500\_LIO\_1.8.0.0.dmg Double-click on the file and to mount dmg file.
- Next run Ricoh\_IM\_C3000\_C3500\_C4500\_LIO\_Driver.pkg install file and install the driver.

## Add the printer:

- Open System Preferences and Printers & Scanners
- Click "+" under Printers list to add a printer
- In the Add Printer window click IP
- For *Protocol:* select the LPD option
- For Address: **129.105.102.61**
- For Name (for example): MMM Ricoh IM C3000
- For Use (or Print Using): Use the pull-down menu to Select Software...
- In the filter, start typing **RICOH IM C3000**
- Optionally, for **Location**, you may want to enter a description to identify this printer in **MMM**.
- Click Add
- Click OK
- Close Printers & Scanners

Next go back to System Preferences – Printers

Select the ESAM Ricoh printer and click on Options and Supplies

The click on the Options Tab and make sure it is configured as the following:

| here. For information on your printer and i | ts optional hardware, o | check the printer's |
|---------------------------------------------|-------------------------|---------------------|
| Option Tray:                                | Lower Paper Trays       | •                   |
| Large Capacity Tray:                        | Not Installed           | 0                   |
| Internal Tray 2:                            | Installed               | 0                   |
| Internal Shift Tray:                        | Not Installed           | 0                   |
| External Tray:                              | Not Installed           | 0                   |
| Finisher:                                   | Finisher SR3250         | 0                   |
| Folding Unit:                               | Not Installed           | 0                   |
| PostScript:                                 | PostScript Emulation    | 1 😋                 |
|                                             |                         |                     |
|                                             |                         |                     |
|                                             |                         |                     |

You should now be able to print to this printer.